# Log Volunteer Hours on your phone!

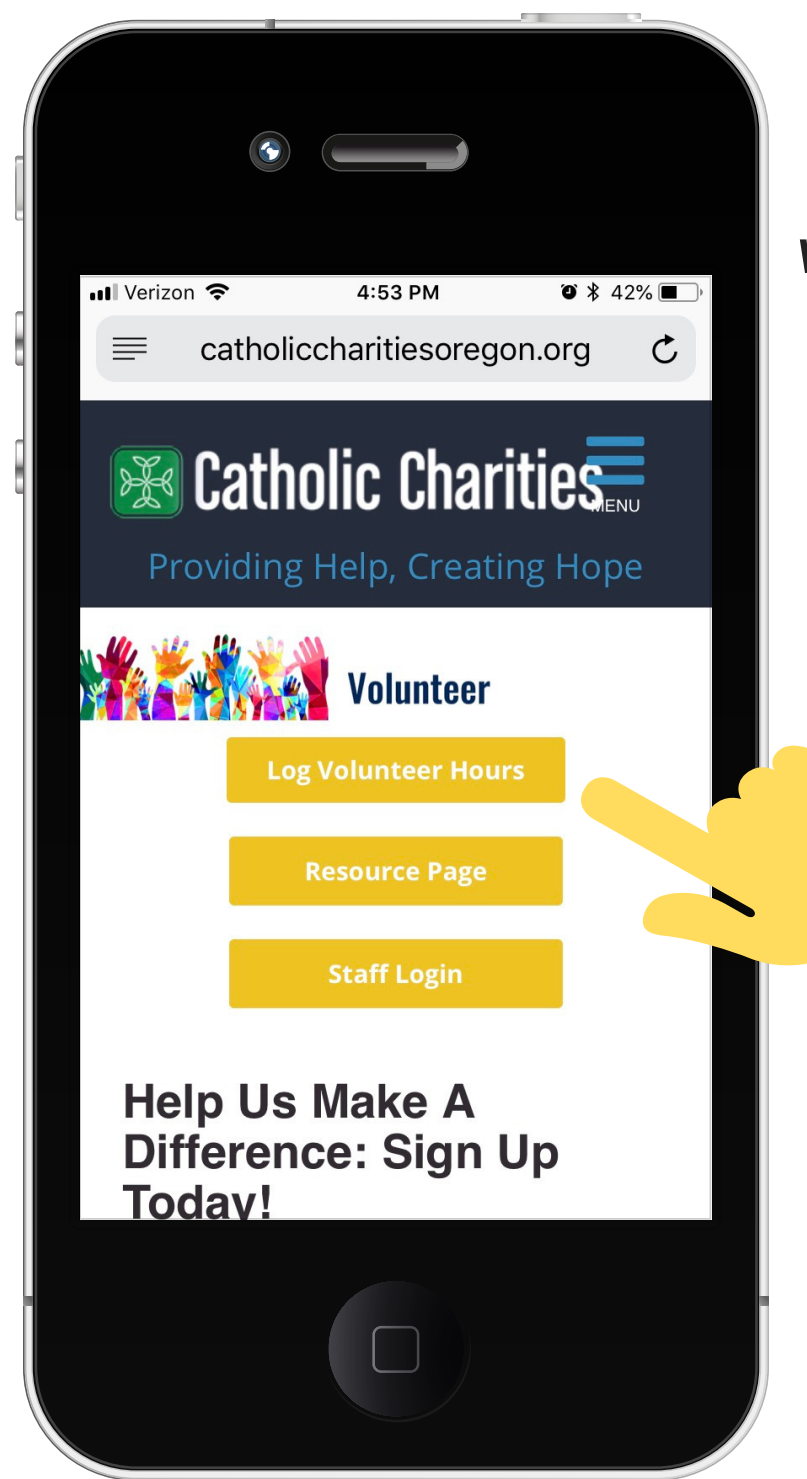

Visit: www.catholiccharitiesoregon .org

Use the blue menu to navigate to "Volunteer"

**Click Log Volunteer Hours** 

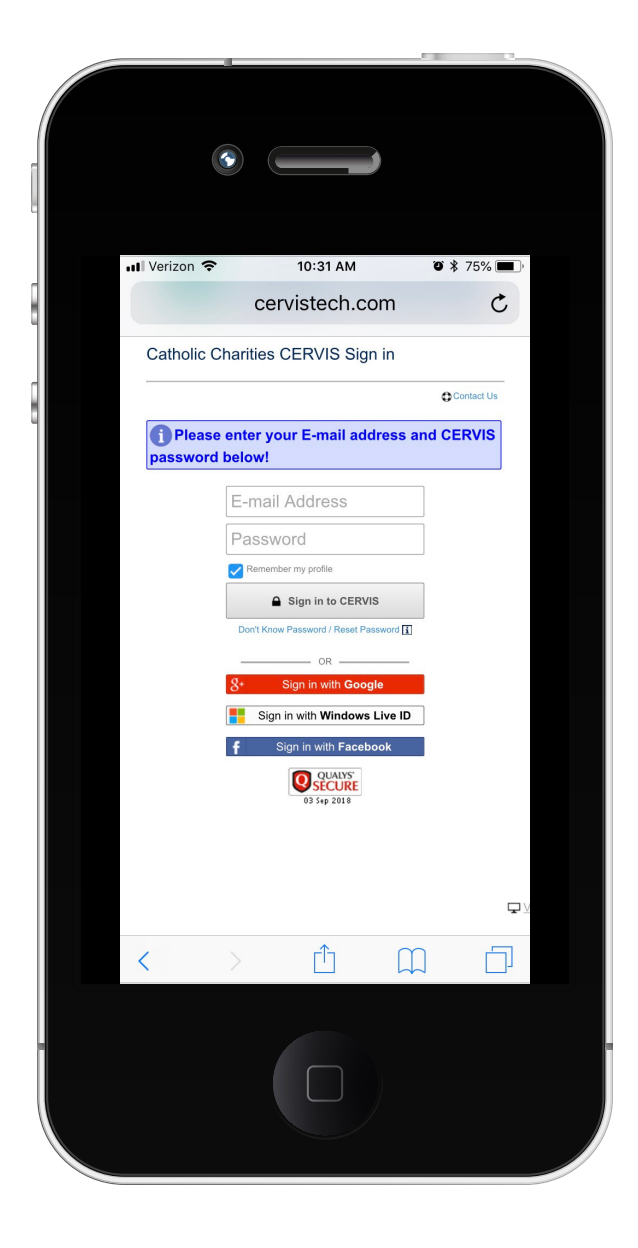

#### 5. Select "Record or Update Service Project Activity"

#### 4. Log in to your CERVIS profile

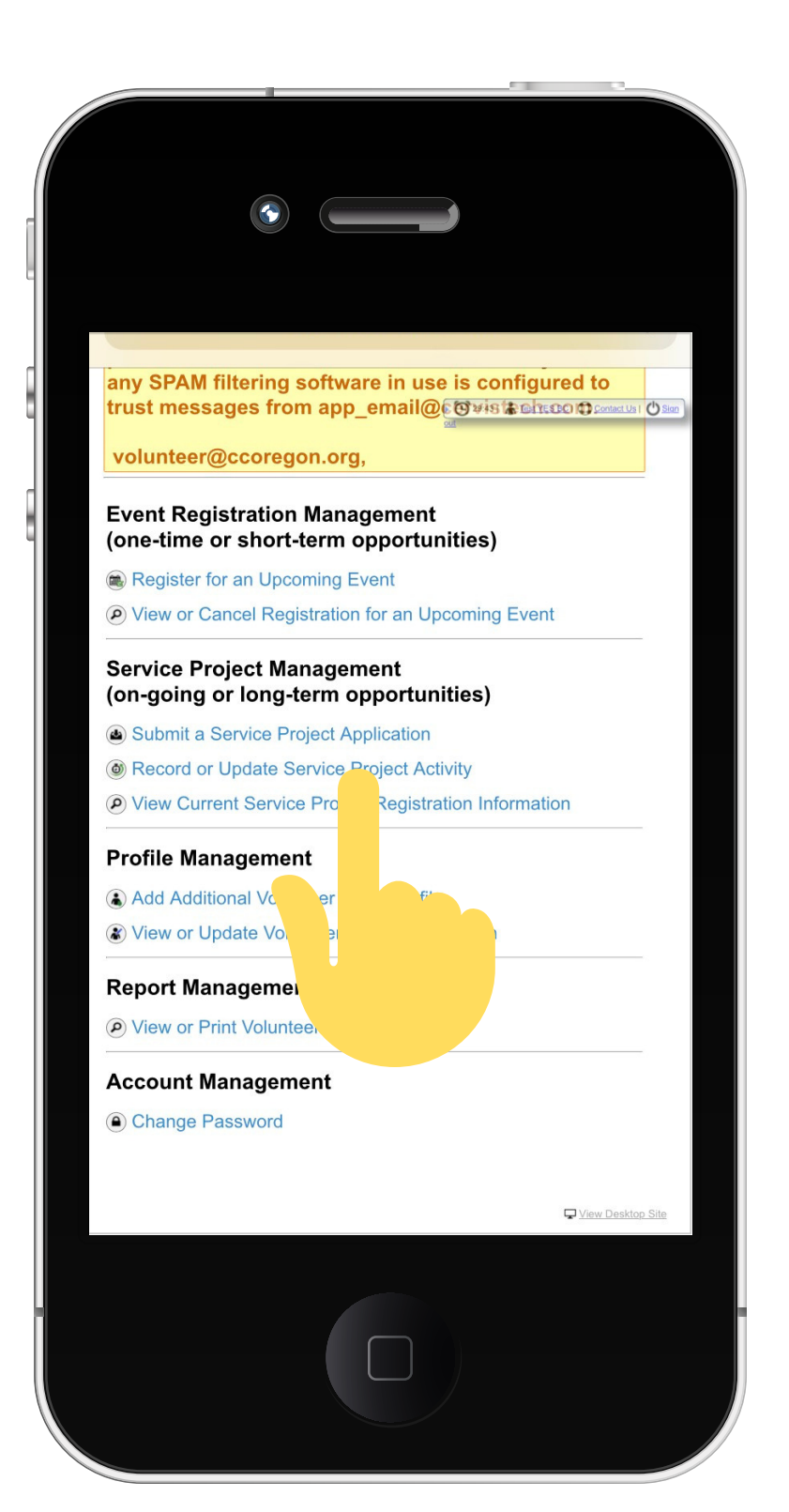

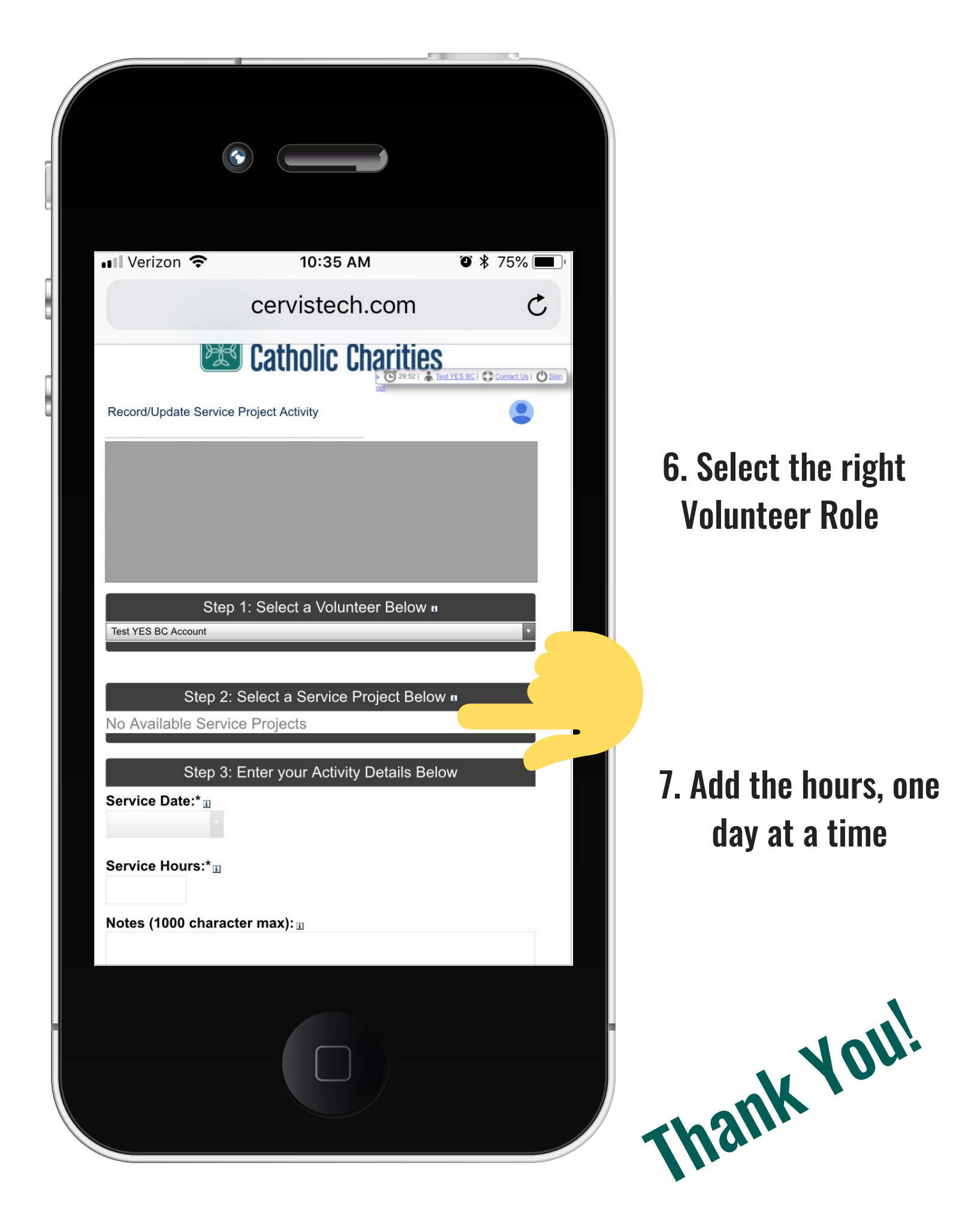

## Want to Save This Page as an Icon on your iPhone?

### Log your hours with ease from your phone's homescreen

1. Visit:

www.catholiccharitiesoregon.org/volunteer

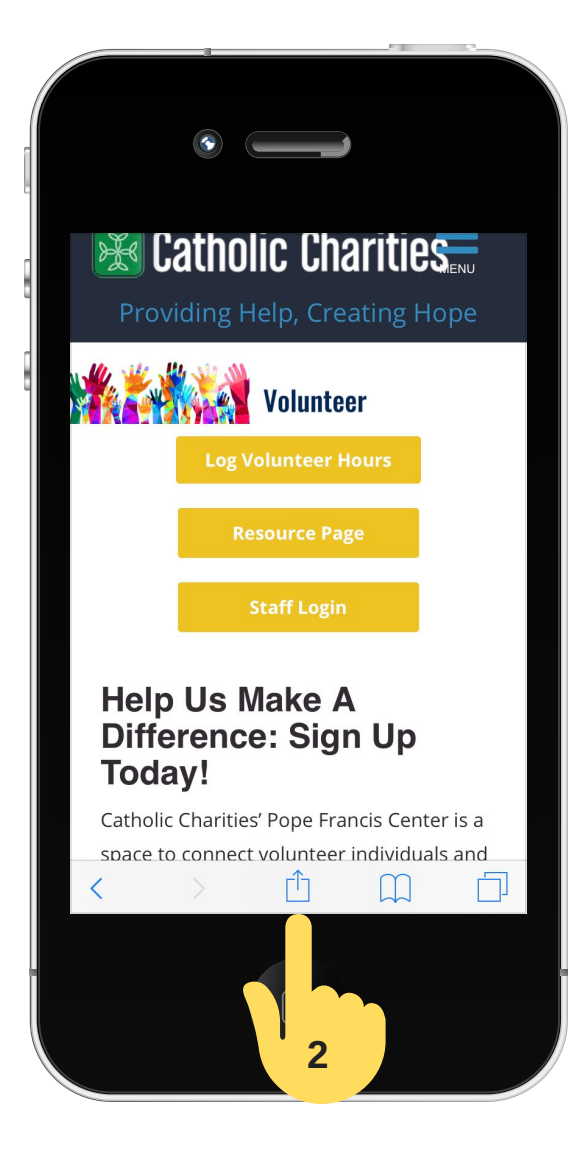

2. Click on the "move" icon at the bottom of your browser

3. Scroll through the grey icons until you see "Add to Home Screen", Click.

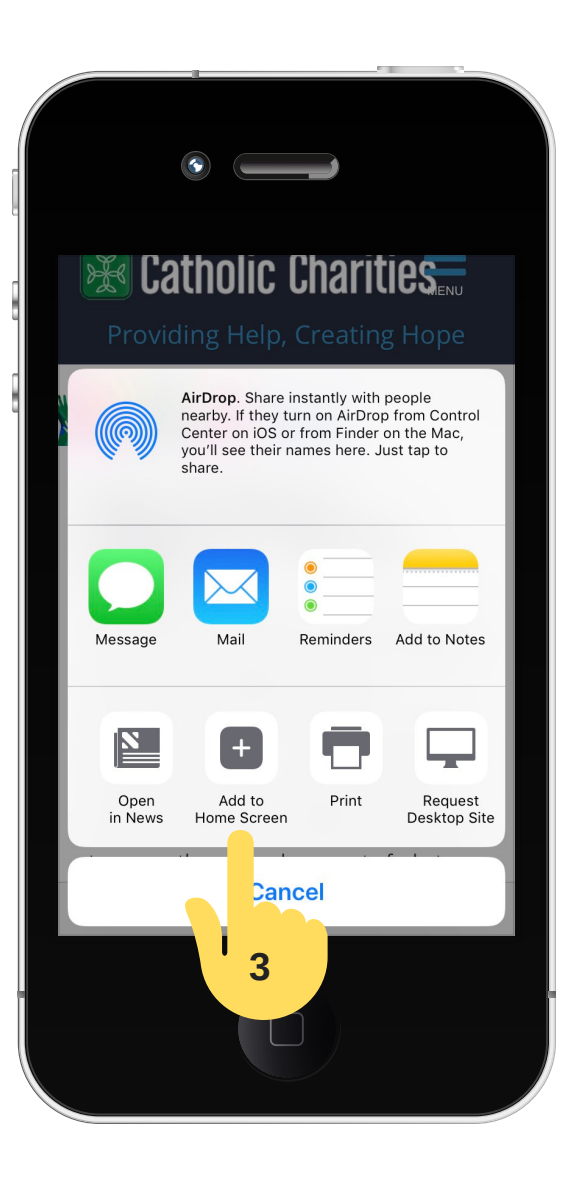

Now you can easily access the Volunteer portion of our website to check opportunities, or add your hours!